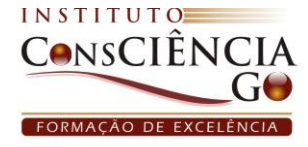

## PASSO A PASSO PARA CADASTRO NOS CURSOS

Digite na barra de endereço da Internet o site: http://www.institutoconscienciago.com.br http://www.institutoconscienciago.com.br e FoxSafe Photo Search Result... You You You Tube - Fritada - ... Guia de instal

Clique no link EAD, (lado esquerdo do site).

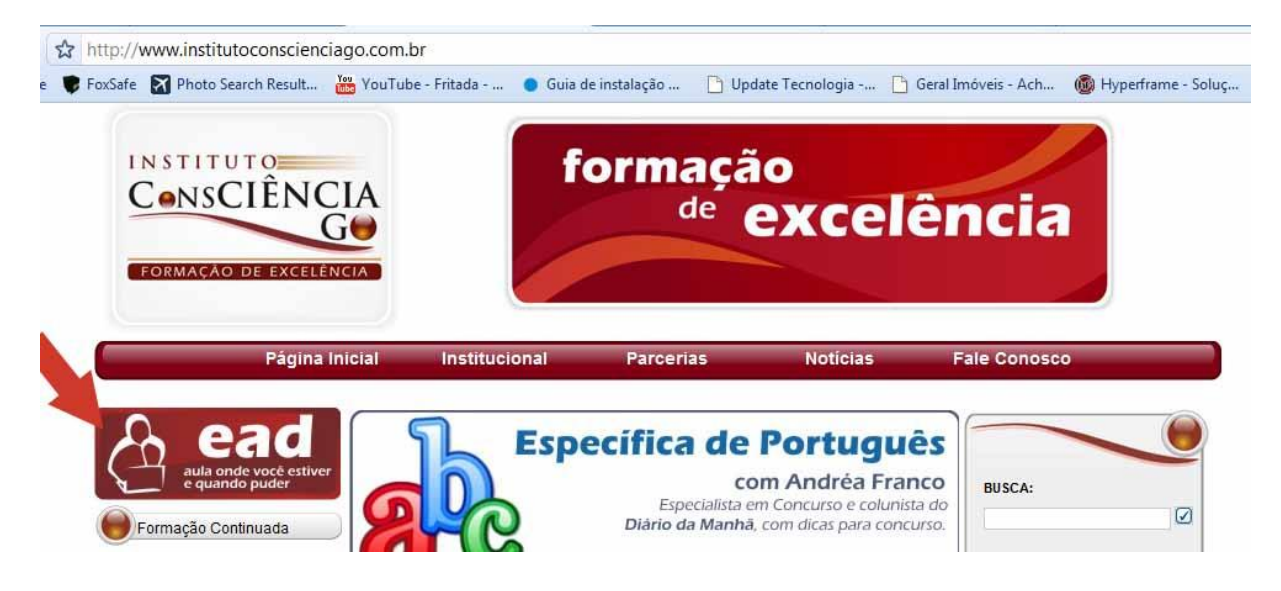

Você será redirecionado para o hotsite exclusivo do Ensino a Distância, com todas as informações e cursos ministrados pelo Instituto Consciência GO, na modalidade à distância.

Escolha o curso de sua preferência, para depois realizar a inscrição no mesmo.

A inscrição pode ser feita clicando no link **Inscrição**, (presente na descrição do curso), ou clicando no menu principal no link **CADASTRO**.

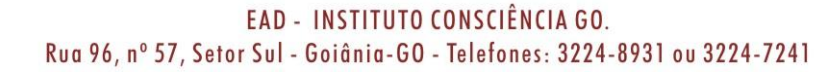

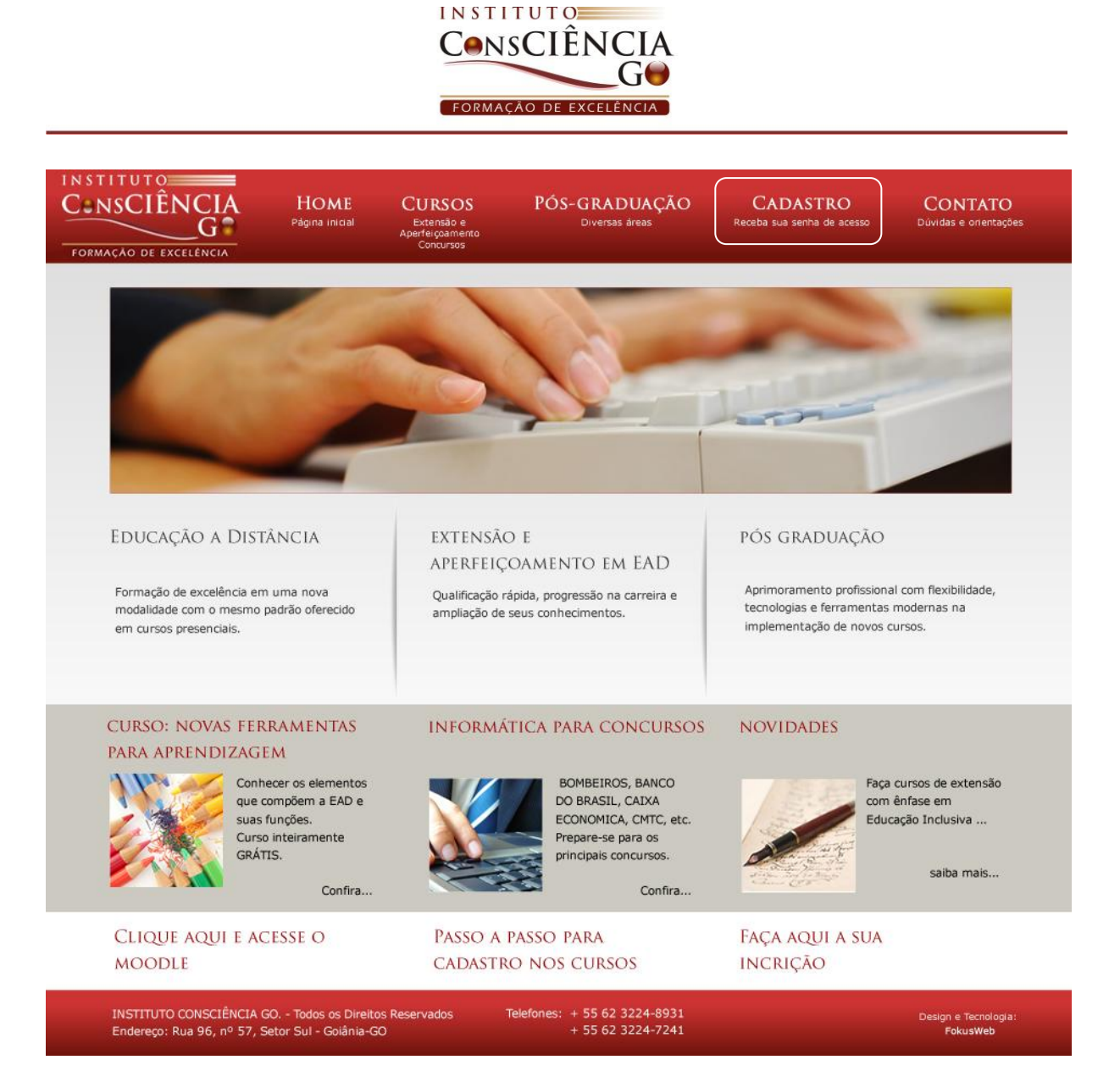

## PREENCHIMENTO DO CADASTRO

Não deixe de preencher todos os campos do formulário. Esse preenchimento é necessário para inclusão do aluno no Sistema Financeiro e também no Ambiente Virtual de Estudo (Moodle).

O cadastro é dividido em três partes: Dados Pessoais, Formação Acadêmica e Escolha do Curso.

O preenchimento correto agiliza a matrícula e minimiza possíveis transtornos.

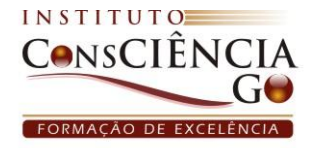

## CADASTRO

EAD - Educação a Distância - Pré Inscrição

Preencha os campos abaixo para efetuar a pré-matrícula

| Nome Completo*:       |          |
|-----------------------|----------|
| E- <mark>Mail:</mark> |          |
| Sexo:                 | F        |
| Estado Civil:         | Casado 💌 |
| Endereço*:            |          |
| Número*:              |          |
| Complemento:          |          |
| Bairro*:              |          |
| Cidade*:              |          |
| Estado:               | AC 💌     |
| CEP*:                 |          |
| Telefone Residencial: |          |
| Telefone Comercial:   |          |
| Telefone Celular:     |          |

| visionages:   visionages: visionages: visio | Parte 2 - Formação Acadêmi        | ca:                    |                   |  |
|----------------------------------------------------------------------------------------------------|-----------------------------------|------------------------|-------------------|--|
| <ul> <li>Deficiência intelectual arte 3 - Escolha do Curso: </li> <li>DEFICIÊNCIA INTELECTUAL alor e formas de pagamento: 1 parcela(s) de R\$ 80,00 </li> <li>DIFICULDADE DE APRENDIZAGEM alor e formas de pagamento: 1 parcela(s) de R\$ 80,00 </li> <li>EAD - EDUCAÇÃO A DISTÂNCIA alor e formas de pagamento: 1 parcela(s) de R\$ 80,00 </li> <li>POLÍTICA PÚBLICA DE EDUCAÇÃO INCLUSIVA alor e formas de pagamento: 1 parcela(s) de R\$ 80,00 </li> <li>POLÍTICA PÚBLICA DE EDUCAÇÃO INCLUSIVA alor e formas de pagamento: 1 parcela(s) de R\$ 80,00 </li> <li>PORTUGUÊS PARA SURDOS</li> </ul>                                                                                                    |                                   |                        |                   |  |
| <ul> <li>DEFICIÊNCIA INTELECTUAL alor e formas de pagamento: 1 parcela(s) de R\$ 80,00 </li> <li>DIFICULDADE DE APRENDIZAGEM alor e formas de pagamento: 1 parcela(s) de R\$ 80,00 </li> <li>EAD - EDUCAÇÃO A DISTÂNCIA alor e formas de pagamento: 1 parcela(s) de R\$ 80,00 </li> <li>POLÍTICA PÚBLICA DE EDUCAÇÃO INCLUSIVA alor e formas de pagamento: 1 parcela(s) de R\$ 80,00 </li> <li>POLÍTICA PÚBLICA DE EDUCAÇÃO INCLUSIVA alor e formas de pagamento: 1 parcela(s) de R\$ 80,00 </li> </ul>                                                                                                    | Pós-Graduação:                    |                        |                   |  |
| <ul> <li>DEFICIÊNCIA INTELECTUAL<br/>alor e formas de pagamento: 1 parcela(s) de R\$ 80,00</li> <li>DIFICULDADE DE APRENDIZAGEM<br/>alor e formas de pagamento: 1 parcela(s) de R\$ 80,00</li> <li>EAD - EDUCAÇÃO A DISTÂNCIA<br/>alor e formas de pagamento: 1 parcela(s) de R\$ 80,00</li> <li>POLÍTICA PÚBLICA DE EDUCAÇÃO INCLUSIVA<br/>alor e formas de pagamento: 1 parcela(s) de R\$ 80,00</li> <li>POLÍTICA PÚBLICA DE EDUCAÇÃO INCLUSIVA<br/>alor e formas de pagamento: 1 parcela(s) de R\$ 80,00</li> <li>PORTUGUÊS PARA SURDOS</li> </ul>                                                                                                    | Parte 3 - Escolha do Curso:       | )                      |                   |  |
| <ul> <li>alor e formas de pagamento: 1 parcela(s) de R\$ 80,00</li> <li>DIFICULDADE DE APRENDIZAGEM<br/>alor e formas de pagamento: 1 parcela(s) de R\$ 80,00</li> <li>EAD - EDUCAÇÃO A DISTÂNCIA<br/>alor e formas de pagamento: 1 parcela(s) de R\$ 80,00</li> <li>POLÍTICA PÚBLICA DE EDUCAÇÃO INCLUSIVA<br/>alor e formas de pagamento: 1 parcela(s) de R\$ 80,00</li> <li>PORTUGUÊS PARA SURDOS</li> </ul>                                                                                                    | DEFICIÊNCIA INTELECT              | UAL                    |                   |  |
| <ul> <li>DIFICULDADE DE APRENDIZAGEM<br/>(alor e formas de pagamento: 1 parcela(s) de R\$ 80,00</li> <li>EAD - EDUCAÇÃO A DISTÂNCIA<br/>(alor e formas de pagamento: 1 parcela(s) de R\$ 80,00</li> <li>POLÍTICA PÚBLICA DE EDUCAÇÃO INCLUSIVA<br/>(alor e formas de pagamento: 1 parcela(s) de R\$ 80,00</li> <li>PORTUGUÊS PARA SURDOS</li> </ul>                                                                                                    | Valor e formas de pagamento: 1 p  | ircela(s) de R\$ 80,00 |                   |  |
| <ul> <li>alor e formas de pagamento: 1 parcela(s) de R\$ 80,00</li> <li>EAD - EDUCAÇÃO A DISTÂNCIA</li> <li>alor e formas de pagamento: 1 parcela(s) de R\$ 80,00</li> <li>POLÍTICA PÚBLICA DE EDUCAÇÃO INCLUSIVA</li> <li>alor e formas de pagamento: 1 parcela(s) de R\$ 80,00</li> <li>PORTUGUÊS PARA SURDOS</li> </ul>                                                                                                    | O DIFICULDADE DE APREN            | DIZAGEM                |                   |  |
| <ul> <li>EAD - EDUCAÇÃO A DISTÂNCIA</li> <li>'alor e formas de pagamento: 1 parcela(s) de R\$ 80,00</li> <li>POLÍTICA PÚBLICA DE EDUCAÇÃO INCLUSIVA</li> <li>'alor e formas de pagamento: 1 parcela(s) de R\$ 80,00</li> <li>PORTUGUÊS PARA SURDOS</li> </ul>                                                                                                    | Valor e formas de pagamento: 1 pa | arcela(s) de R\$ 80,00 |                   |  |
| alor e formas de pagamento: 1 parcela(s) de R\$ 80,00<br>POLÍTICA PÚBLICA DE EDUCAÇÃO INCLUSIVA<br>alor e formas de pagamento: 1 parcela(s) de R\$ 80,00<br>PORTUGUÊS PARA SURDOS                                                                                                    | C EAD - EDUCAÇÃO A DIST           | ÂNCIA                  |                   |  |
| POLÍTICA PÚBLICA DE EDUCAÇÃO INCLUSIVA<br>alor e formas de pagamento: 1 parcela(s) de R\$ 80,00 PORTUGUÊS PARA SURDOS                                                                                                    | Valor e formas de pagamento: 1 p  | arcela(s) de R\$ 80,00 |                   |  |
| 'alor e formas de pagamento: 1 parcela(s) de R\$ 80,00                                                                                                    | O POLÍTICA PÚBLICA DE E           | DUCACÃO INCLUSI        | (VA               |  |
| D PORTUGUÊS PARA SURDOS                                                                                                    | Valor e formas de pagamento: 1 p  | ircela(s) de R\$ 80,00 |                   |  |
|                                                                                                    | PORTUGUÊS PARA SURD               | 0 <b>S</b>             |                   |  |
| alor e formas de pagamento: 1 parcela(s) de R\$ 80,00                                                                                                    | Valor e formas de pagamento: 1 p  | arcela(s) de R\$ 80,00 |                   |  |
|                                                                                                    |                                   |                        |                   |  |
| Concluir Cadastro! Limpar! Cancelar!                                                                                                    |                                   | Concluir Cadastro!     | Limpar! Cancelar! |  |

Escolha o curso que pretende fazer e clique em Concluir Cadastro!

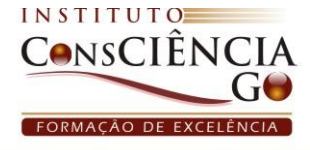

Se todos os campos obrigatórios do cadastro foram preenchidos de forma correta aparecerá a mensagem: Seu cadastro foi efetuado com sucesso!

Em seguida clique em imprimir boleto

Seu cadastro foi efetuado com sucesso!

clique aqui para imprimir o boleto

Siga as instruções do Boleto para pagamento. Assim que for confirmado, enviaremos, **através de email**, seu login e senha de acesso ao curso.